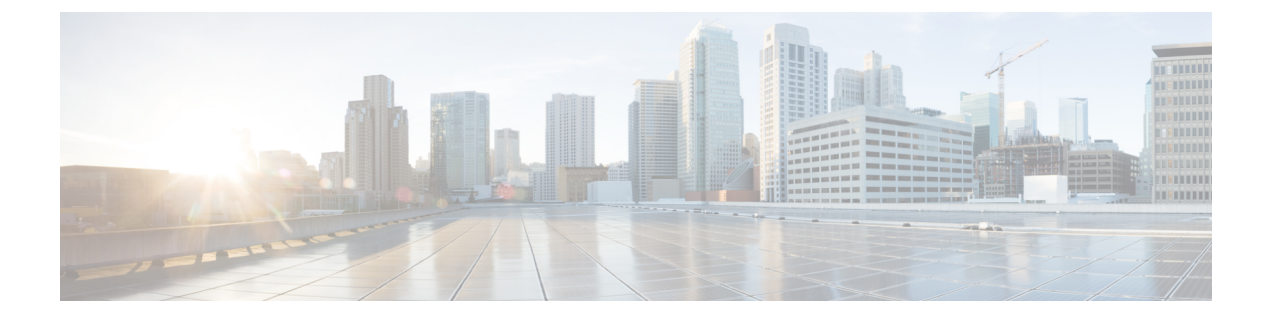

# **Troubleshoot**

- Locate chip.log File, page 1
- Locate chip.dmp File, page 1
- Reset Admin Password for Cisco Jabber Guest Administration, page 2
- Reset Root Password for Cisco Jabber Guest Server, page 2

### Locate chip.log File

If you are asked to send the chip.log file, use the following procedure.

#### Procedure

**Step 1** Do one of the following:

- For Windows, navigate to %HOMEPATH%\Appdata\LocalLow\Cisco\chip. Note %HOMEPATH% is generally of the form 'C:\Users\username'.
- For Safari and Firefox (49 or below) on Mac OS X, navigate to ~/Library/"Internet Plug-Ins"/"Cisco Jabber Guest Plug-in.version-number.plugin"/Contents/Frameworks/Logs.
- For Chrome and Firefox (50 or later) on Mac OS X, navigate to ~/Applications/"Cisco Jabber Guest Add-on.version-number"/Contents/Frameworks/Logs

**Step 2** Compress the file and email it back to the requester.

### Locate chip.dmp File

If your plug-in crashes, a dump file called chip.dmp is created. Currently, this file is created only for plug-in crashes on Microsoft Windows. If you are asked to send the chip.dmp file, follow this procedure.

1

#### Procedure

| Step 1 | Navigate to %HOMEPATH%\Appdata\LocalLow\Cisco\chip.   |                                     |  |
|--------|-------------------------------------------------------|-------------------------------------|--|
|        | Note                                                  | %HOMEPATH% is generally of the form |  |
|        |                                                       | 'C:\Users\ <i>username</i> '.       |  |
| Step 2 | Compress the file and email it back to the requester. |                                     |  |

## **Reset Admin Password for Cisco Jabber Guest Administration**

#### **Procedure**

| Step 1 | Sign in to the Cisco Jabber Guest server as root.          |  |  |
|--------|------------------------------------------------------------|--|--|
| Step 2 | Change directory to /opt/cisco/webcommon/scripts:          |  |  |
|        | cd /opt/cisco/webcommon/scripts                            |  |  |
| Step 3 | Enter the following command:                               |  |  |
|        | python mongo_admin_reset.py                                |  |  |
|        | The password is reset to its default value: jabbercserver. |  |  |

## **Reset Root Password for Cisco Jabber Guest Server**

#### Procedure

- **Step 1** Open a console session for the Cisco Jabber Guest server and restart the server.
- **Step 2** Press any key to interrupt the start process.
- **Step 3** Press e to edit.
- Step 4 From the entries, select kernel and press e to edit.

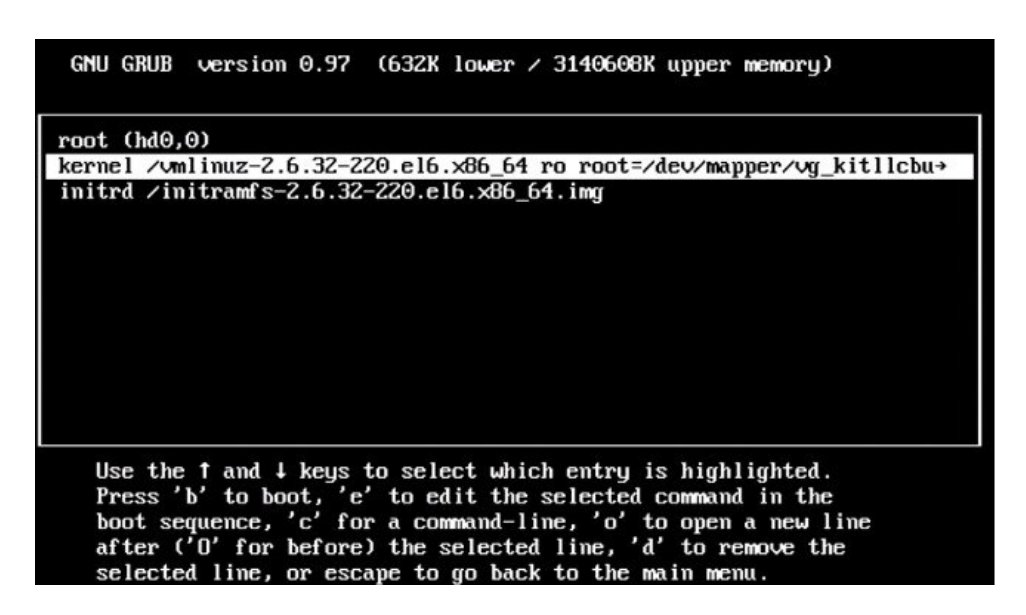

- **Step 5** Start the server in single-user mode:
  - a) Add the word single to the end of the line.
  - b) Press the Enter key.

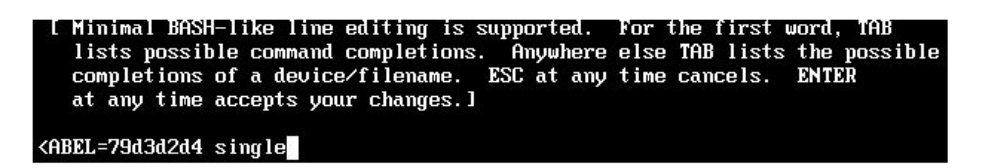

**Step 6** Press b to start the server. The Cisco Jabber Guest server starts in single-user mode.

1

| eth0: registered as PCnet/PCI II 79C970A<br>pcnet32: 1 cards found.                                                                                                    |   |    |  |
|----------------------------------------------------------------------------------------------------|---|----|--|
| parport pc 00:08: reported by Plug and Play ACPI                                                                                                    |   |    |  |
| parport0: PC-stule at 0x378, irg 7 [PCSPP.TRISTATE]                                                                                                    |   |    |  |
| ppdev: user-space parallel port driver                                                                                                    |   |    |  |
| rraa araa araa araa araa araa araa                                                                                                    | E | OK |  |
| Setting hostname localhost.localdomain:                                                                                                    | Γ | OK |  |
| Checking filesustems                                                                                                    |   |    |  |
|                                                                                                    | E | OK |  |
| Remounting root filesustem in read-write mode:                                                                                                    | Ē | OK |  |
| mount: according to mtab. /dev/sda1 is already mounted on                                                                                                    | 1 |    |  |
|                                                                                                    |   |    |  |
| Mounting local filesustems:                                                                                                    | E | OK |  |
| Enabling /etc/fstab_swaps:                                                                                                    | E | OK |  |
| Welcome to CentOS                                                                                                    |   |    |  |
| Starting udev:                                                                                                    | E | OK |  |
| Setting hostname localhost.localdomain:                                                                                                    | Ε | OK |  |
| Checking filesystems                                                                                                    |   |    |  |
| 에서 2019년 1월 19일 년 1월 19일 2월 2월 2월 19일 1월 19일 1월 19일 1월 19일 1월 19일 1월 19일 1월 19일 1월 19일 1월 19일 1월 19일 1월 19일 1월<br>19일 1월 19일 1월 19일 1월 19일 1월 19일 1월 19일 1월 19일 1월 19일 1월 19일 1월 19일 1월 19일 1월 19일 1월 19일 1월 19일 1월 19일 1월 19일 1월 | Γ | OK |  |
| Remounting root filesystem in read-write mode:                                                                                                    | Ε | OK |  |
| mount: according to mtab, /dev/sda1 is already mounted on                                                                                                    | 1 |    |  |
|                                                                                                    |   |    |  |
| Mounting local filesystems:                                                                                                    | E | OK |  |
| Enabling /etc/fstab_swaps:                                                                                                    | E | 0K |  |
| [root@localhost /]# _                                                                                                    |   |    |  |

**Step 7** Enter **passwd root**, and then enter a new password.

**Step 8** Restart the server.